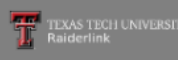

| iviyiech |
|----------|
|----------|

TTU / MyTech

### Home

### MyTech

Employee

News/Events

Advisor

Available Budget

Faculty

**Grad School** 

A&F Work Tools

Payroll & Tax

**Research Administration** 

My Content

Cognos

## Registration and Financials

### Your R# is

Notice: Texas Tech University is committed to prioritizing student health and safety. While we never anticipate a major change in published class schedules, there is a possibility that courses you register for may change in how they are delivered. Some courses currently scheduled to be taught face-to-face may end up being delivered fully online or using a hybrid modality. These kinds of changes will not impact class meeting times in a way that would change your schedule.

¢

### **Texas Tech Mobile**

MyTech resources and more are now available on your mobile devices, for more information or to download, go to http://mobile.texastech.edu

Manage My Enrollment

Registration

Current Term

Grades

# Transcript Manage My Finances

eBill

Student Business Services

Paying the Bill Checklist

My Direct Deposit

International Payments

Global Electronic Consent

### Important Changes to 2018 1098-T

1098T - View and Print

Elect to Pay Application New

| Action Items                                                                                                    | ô  |  |
|----------------------------------------------------------------------------------------------------|----|--|
| <b>Notice:</b> Texas Tech University is committed to prioritizing student health<br>and safety. While we never anticipate a major change in published class<br>schedules, there is a possibility that courses you register for may change<br>how they are delivered. Some courses currently scheduled to be taught<br>face-to-face may end up being delivered fully online or using a hybrid<br>modality. These kinds of changes will not impact class meeting times in a<br>way that would change your schedule. | in |  |
| Undergraduate: Apply To Graduate                                                                                                    |    |  |
| Graduate: Apply To Graduate                                                                                                    |    |  |
| Update Permanent Address (06/26/2019) 0                                                                                                    |    |  |
| Update Mailing Address <b>()</b>                                                                                                    |    |  |

 $\bigcirc$ 

My Personal

Information

 $\boxtimes$ 

Email

9

Banner Admin

To access your student eBill account to view your account activity, click on the "eBill" link from the Student Business Services menu in the Registration and Financials section of Raiderlink.

with the 4-rear package for \$50 each year. Reserve

# N Ir Tr Rr FI FI O

Regist

Regis

Unive

Aca

Bla

Car

Lea

Mili

Stu

Stu

S

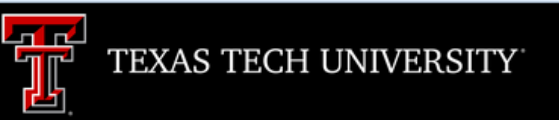

Processing, please wait ...

A new window will open. It will take a few moments for eBill to load.

### My Account Make Payment **Payment Plans** Deposits Help Student Account ID: xxxx Announcement Balance \$2,317.30 Welcome to Texas Tech University's Banner eBill service ake Payment View Activity A Credit Card Service Fee program will be implemented beginning December 12, 2016 and will apply to student account payments made via credit card on or after that date.

• A 2% (\$3 minimum) nonrefundable fee from the credit card processor will be added to all credit card payments

· Credit card payments must be processed online through the eBill system

• If you choose to pay by credit card, you will no longer have the ability to save that payment information or schedule automatic payments

For more information visit the SBS web page www.sbs.ttu.edu and click the 'LEARN MORE' button under the Credit Card Service Fee.

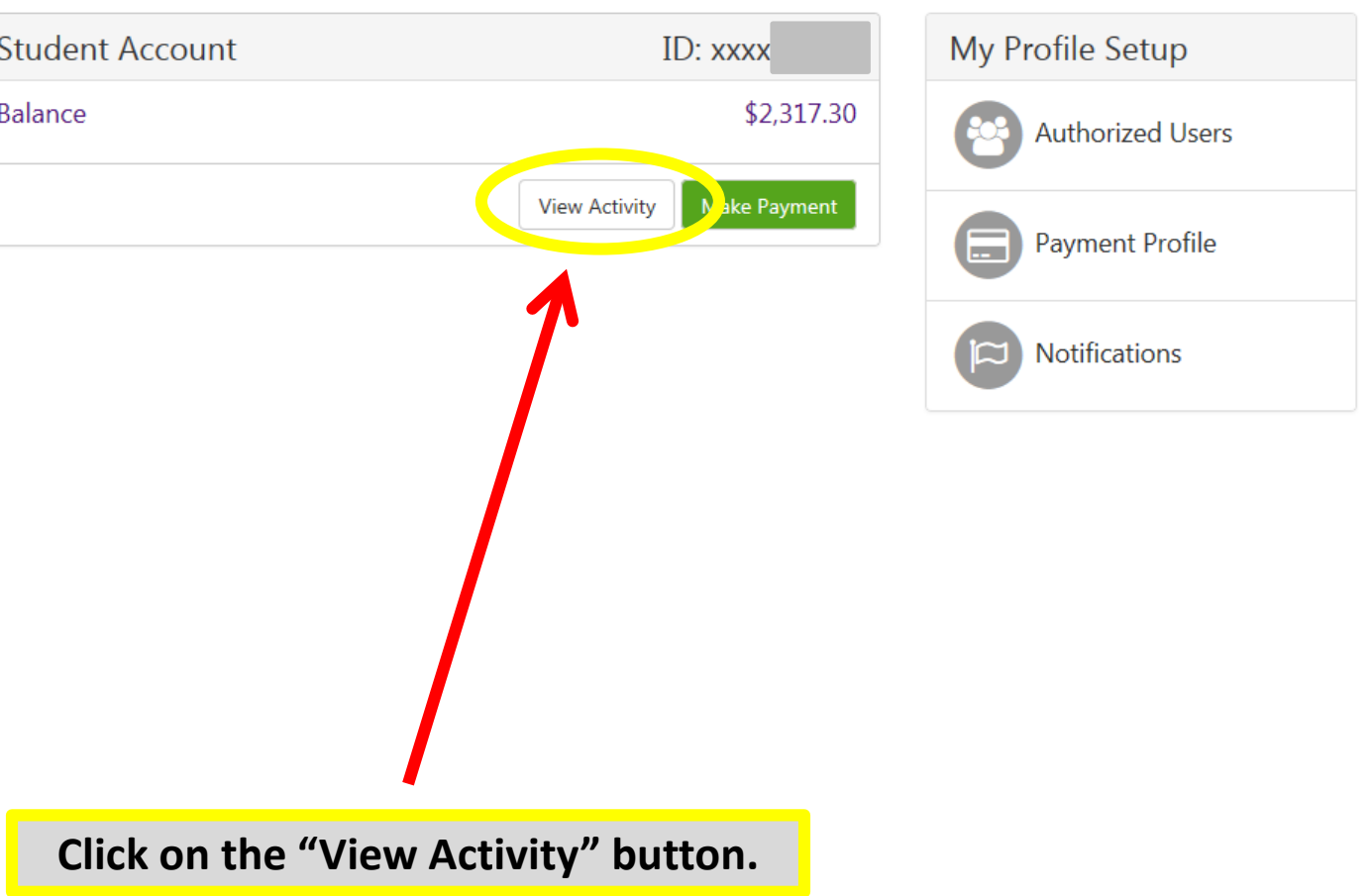

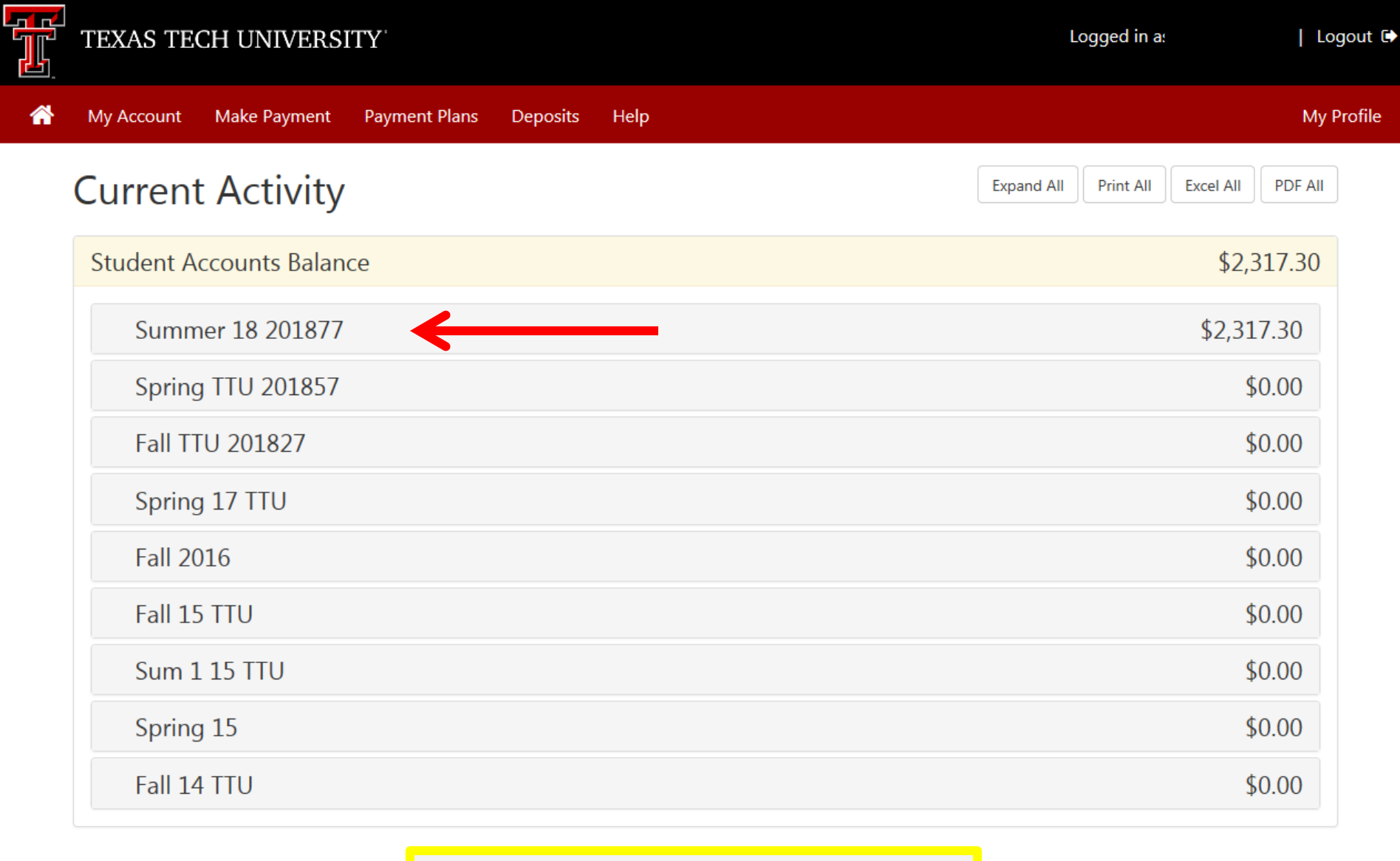

Select the term you wish to view by clicking that line.

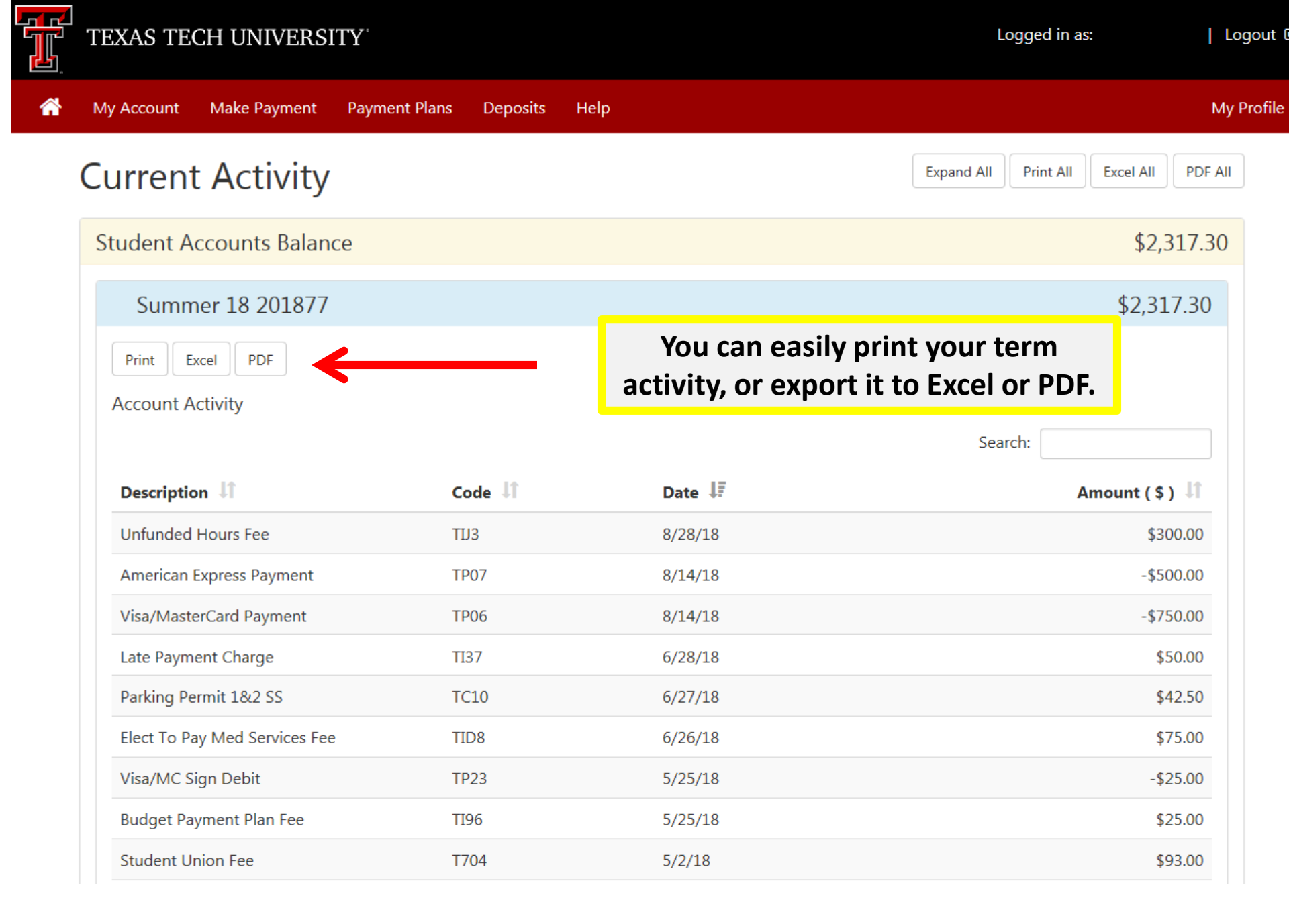

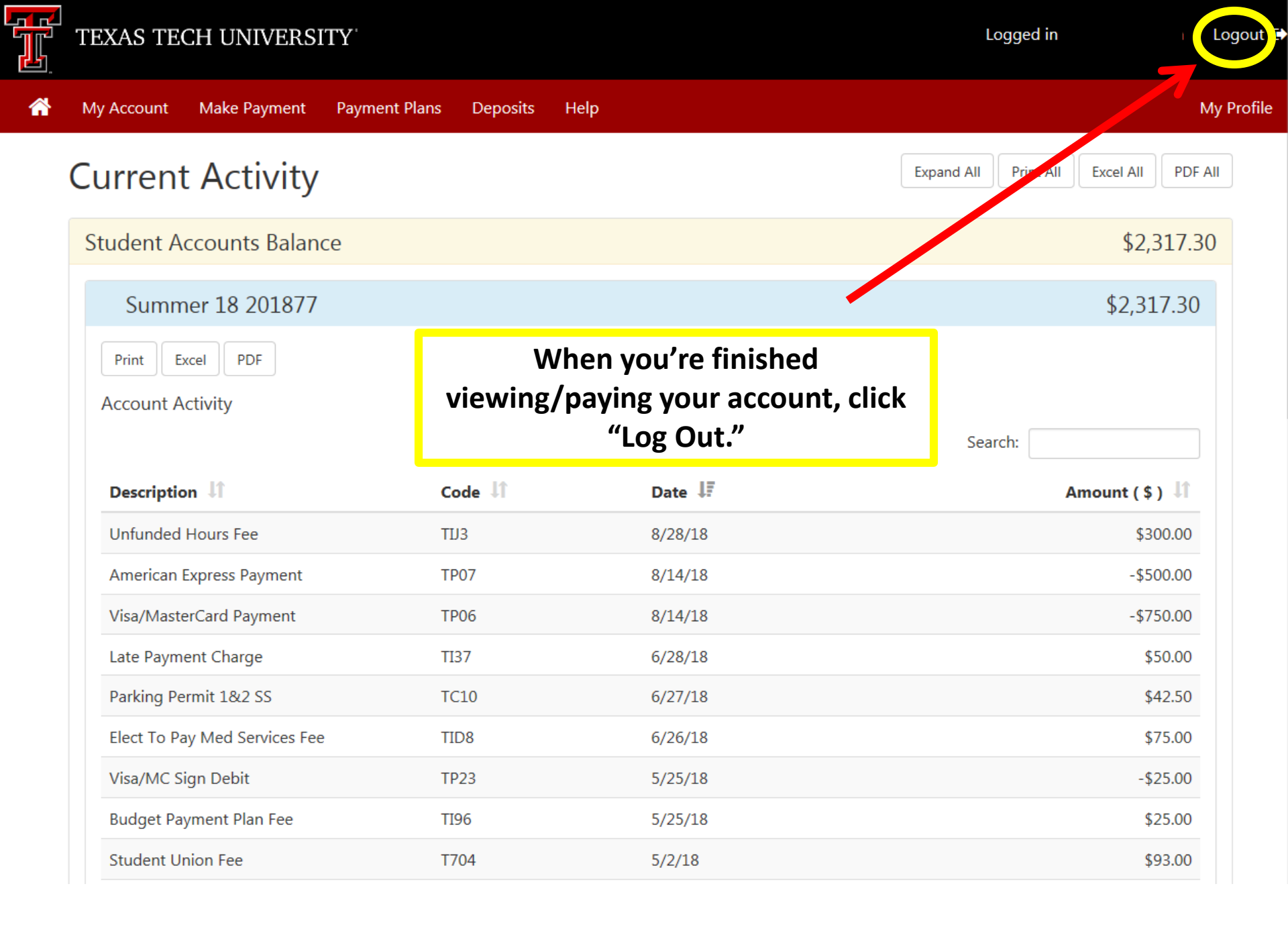